## Installation des Linde-Vorlagendokuments

- 1. Erstellen Sie für Ihr Projekt einen neuen Ordner auf Ihrem Rechner (Ordnername frei wählbar).<sup>1</sup>
- 2. Speichern Sie nun in diesem Ordner das übermittelte Vorlagendokument ab. Alternativ können Sie die Vorlage über unsere <u>Autorenlounge</u> downloaden.
- **3**. Öffnen Sie nun den Ordner mit der Vorlage.
- 4. Öffnen Sie die Vorlage mit einem Doppelklick auf die linke Maustaste.
- 5. Sie befinden sich nun nicht in der Vorlage selbst, sondern in einem Dokument mit Namen "Dokument 1".<sup>2</sup>
- 6. Speichern Sie nun dieses neue Dokument unter einem von Ihnen gewählten Projektnamen in denselben Ordner, in dem sich auch das Vorlagendokument befindet, ab.
- 7. Diese virtuelle N\u00e4he von Vorlagendokument und Arbeitsdokument erm\u00f6glicht Ihnen die Nutzung der Linde-Men\u00fcerweiterung und der Tastenk\u00fcrzel f\u00fcr die jeweiligen Formate. Die Anleitung daf\u00fcr finden Sie in der Kopfzeile des Vorlagendokuments.<sup>3</sup>

<sup>&</sup>lt;sup>3</sup> Wenn der obere und der untere Kopf- und Fußzeilenbereich nicht angezeigt werden, zeigen Sie auf den oberen oder unteren Bereich der Seite, bis der Mauszeiger die Form eines Doppelpfeils annimmt, und doppelklicken Sie dann.

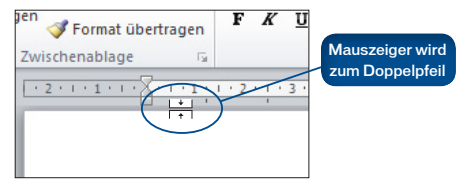

Linde

<sup>&</sup>lt;sup>1</sup> Sollten Sie bereits einen projektspezifischen Ordner haben, können Sie auch diesen nutzen.

<sup>&</sup>lt;sup>2</sup> Unter Umständen erhalten Sie folgende Meldung: "Diese Datei stammt von einem Internetspeicherort und kann ein Risiko darstellen (...)." – klicken Sie bitte auf "Bearbeitung aktivieren" und setzen Sie mit Schritt 5 fort!